## Att uppdatera iPad

Observera att ikonernas utseende och placering kan skilja sig åt beroende på iPad-modell och programversion.

2025-04-14

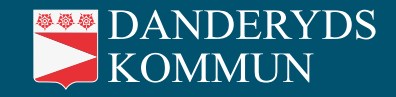

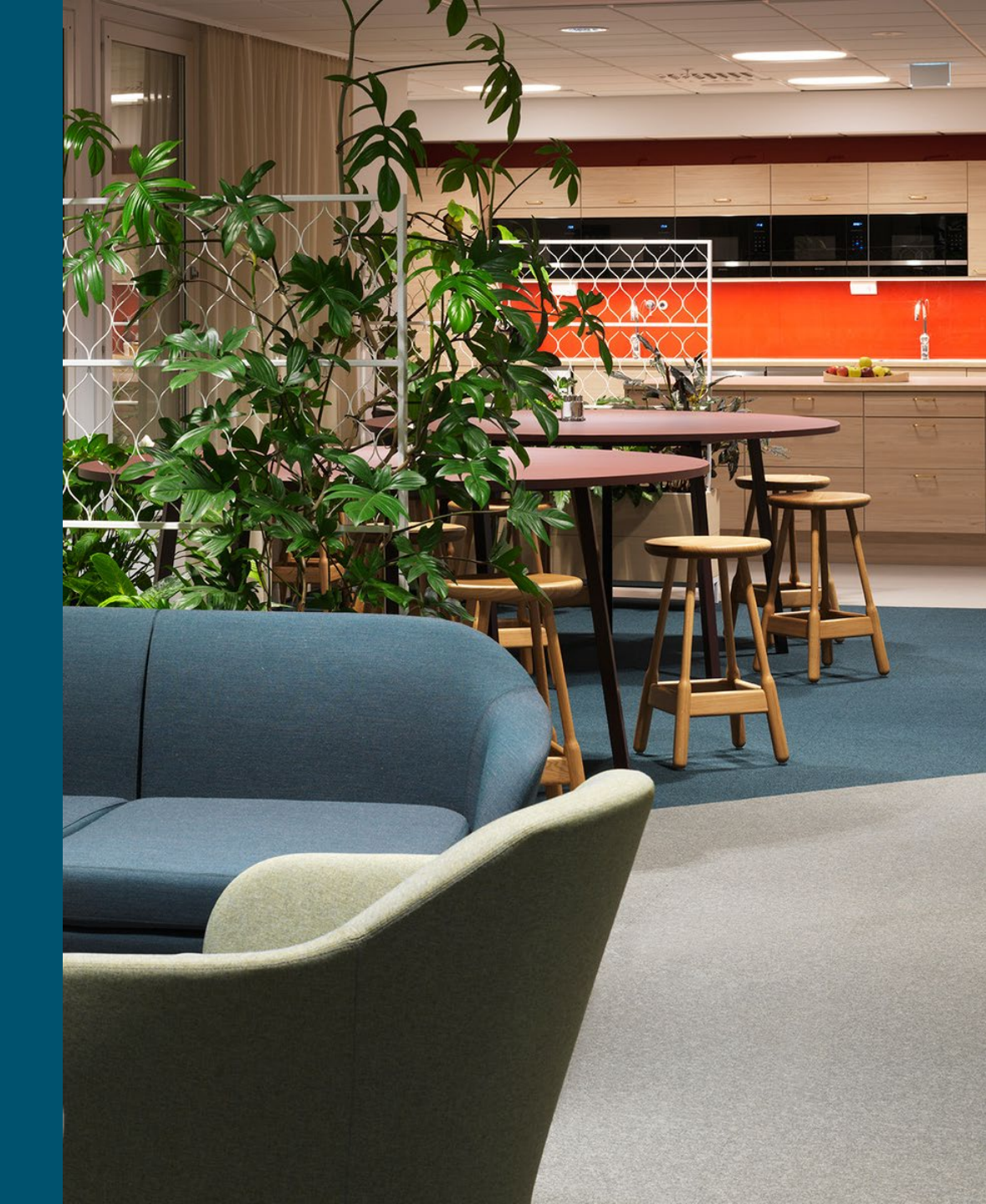

### **Programuppdatering tillgänglig**

• iPaden kommer med jämna mellanrum att upplysa om att det finns en **programuppdatering tillgänglig**. Genomför uppdateringen när du ser detta.

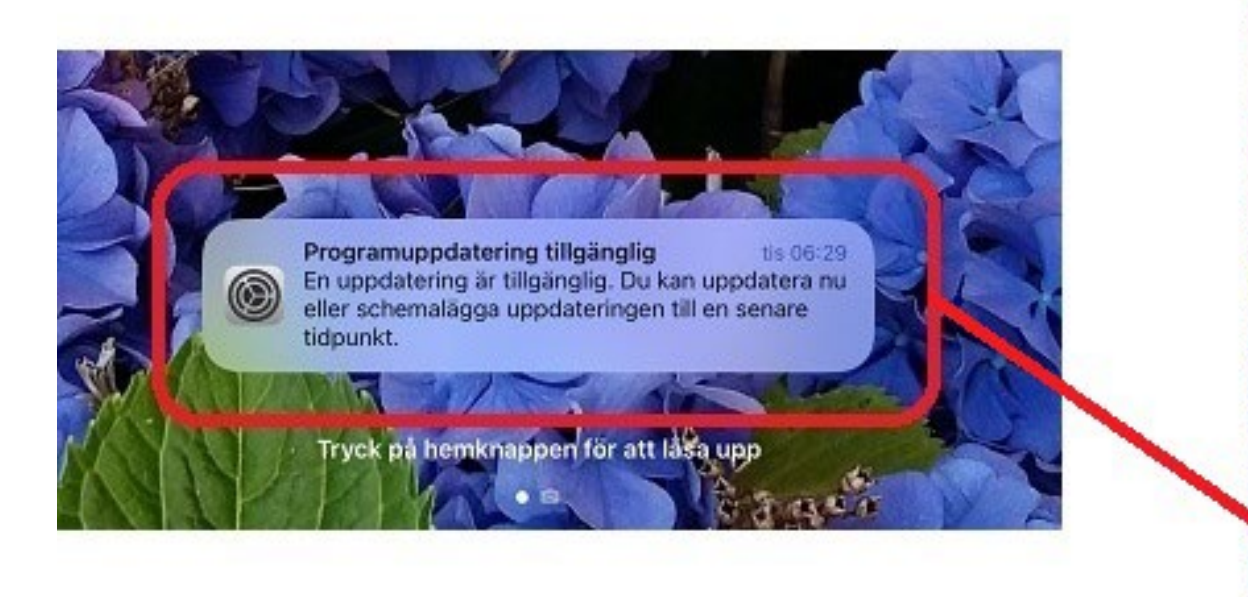

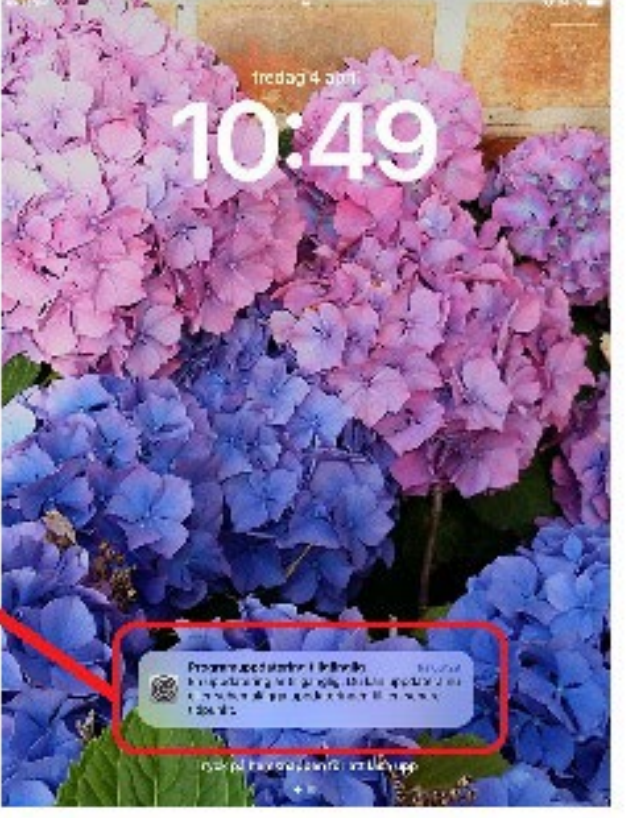

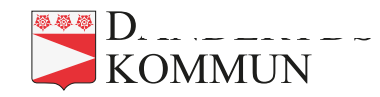

#### Programuppdatering – gör så här (1)

- Utgångsläge: en laddad iPad som är ansluten till ett nätverk (WiFi).
- Du ser på den **röda cirkeln** att det finns en uppdatering.
- Öppna Inställningar.

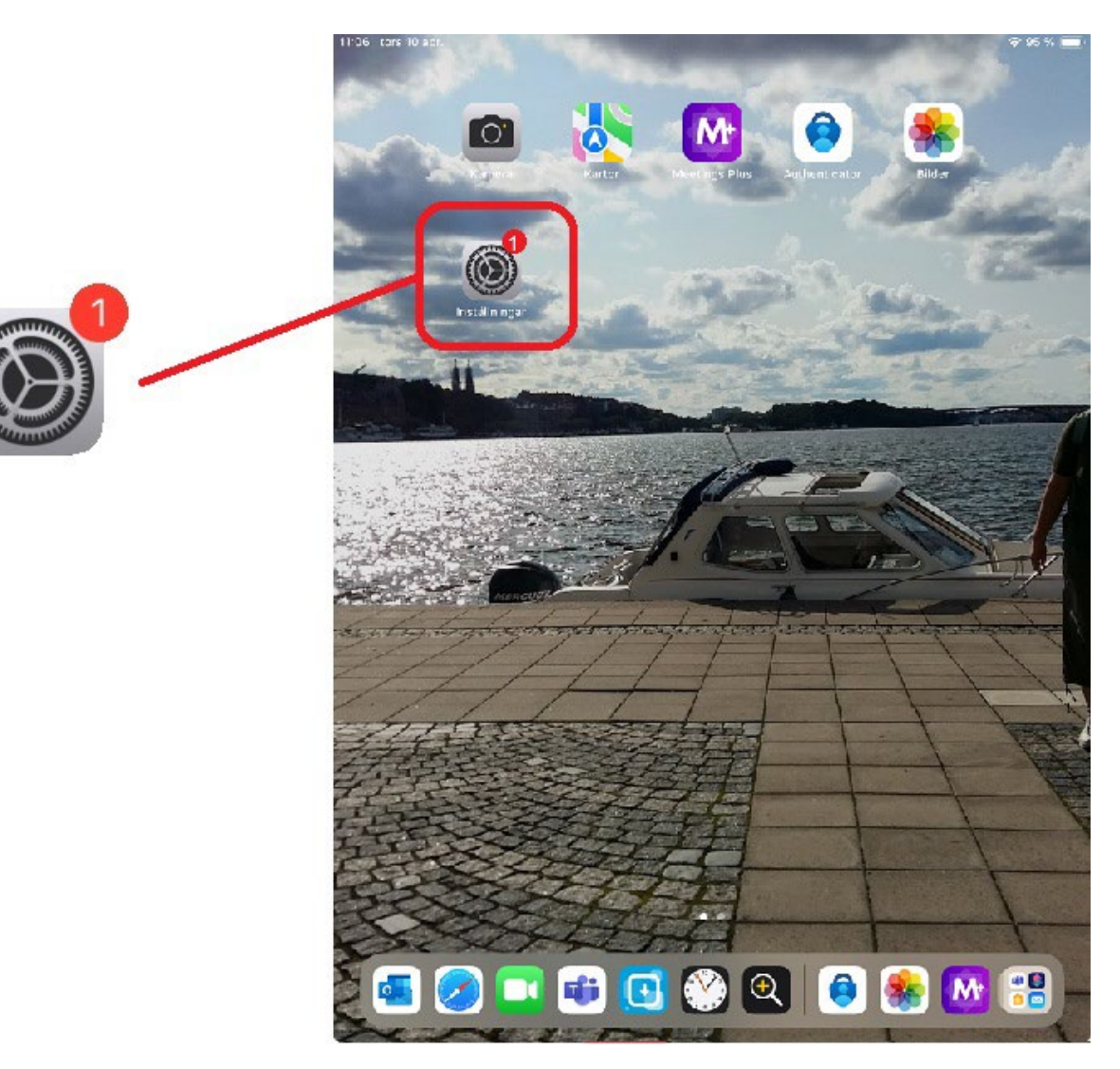

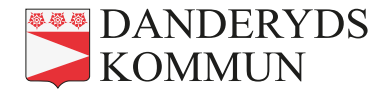

#### Programuppdatering – gör så här (2)

• Klicka på Programuppdatering.

Eventuellt ser det lite annorlunda ut på din iPad. Följ i så fall den **röda cirkeln**.

| 29 mân 7 apr.                                                                                              |                              | 🗢 78 % 🔳 |
|----------------------------------------------------------------------------------------------------|------------------------------|----------|
|                                                                                                    | Allmänt                      |          |
| nställningar                                                                                               | Om                           | >        |
| enna iPad kontrolleras och administreras<br>/ Danderyds Kommun. <b>Läs mer om</b><br>h <b>hetskontroll</b> | Programuppdatering           | 1 >      |
| Logga in på iPad<br>Ställ in iCloud, App Store<br>med mera.                                                | AppleCare och garanti        | >        |
|                                                                                                    | AirDrop                      | >        |
| Flygplansläge                                                                                              | AirPlay och Handoff          | >        |
| 🛜 Wi-Fi Danderyds Kommun                                                                                   |                              |          |
| Bluetooth På                                                                                               | iPad-lagring                 | >        |
| Mobildata Inget SIM                                                                                        | Appaktiviteter i bakgrunden  | >        |
| 👰 VPN Ej ansluten                                                                                          |                              |          |
|                                                                                                    | Datum och tid                | >        |
| Notiser                                                                                                    | Tangentbord                  | >        |
| 🔊 Ljud                                                                                                    | Typsnitt                     | >        |
| C Fokus                                                                                                    | Språk och region             | >        |
| Skärmtid                                                                                                   | Ordbok                       | >        |
| 🔕 Allmänt 🚺                                                                                                | VPN och enhetshantering      | >        |
| B Kontrollcenter                                                                                           |                              |          |
| 🗱 Visning och ljusstyrka                                                                                   | Juridik och regelverk        | >        |
| Hemskärm och appbibliotek                                                                                  | Överför eller nollställ iPad | >        |
| D Multitasking och gester                                                                                  | Stäng av                     |          |

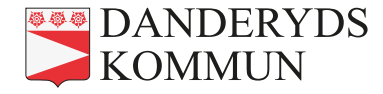

#### Programuppdatering – gör så här (3)

- Klicka på Uppdatera nu.
- När uppdateringen är klar kommer iPaden automatiskt att **startas om**.
- Ett meddelande visar att iPaden är uppdaterad.

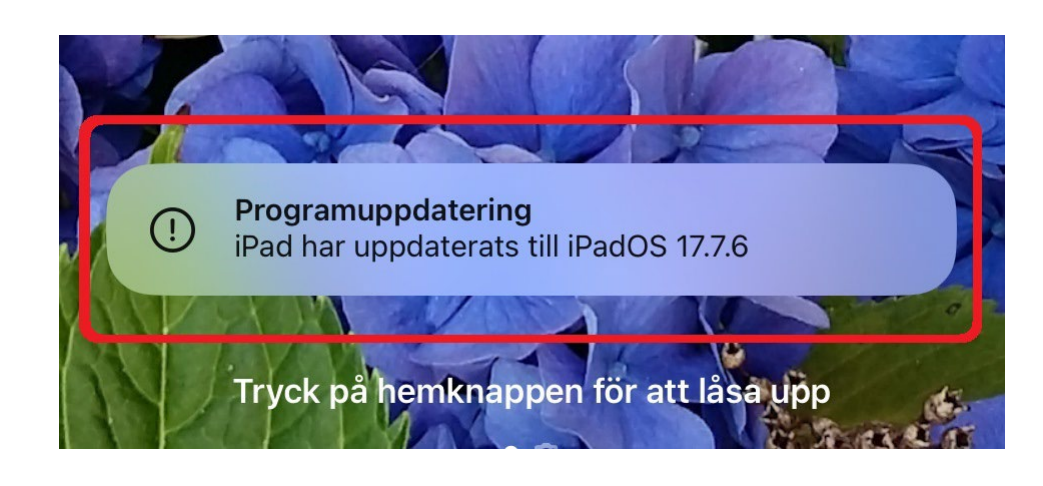

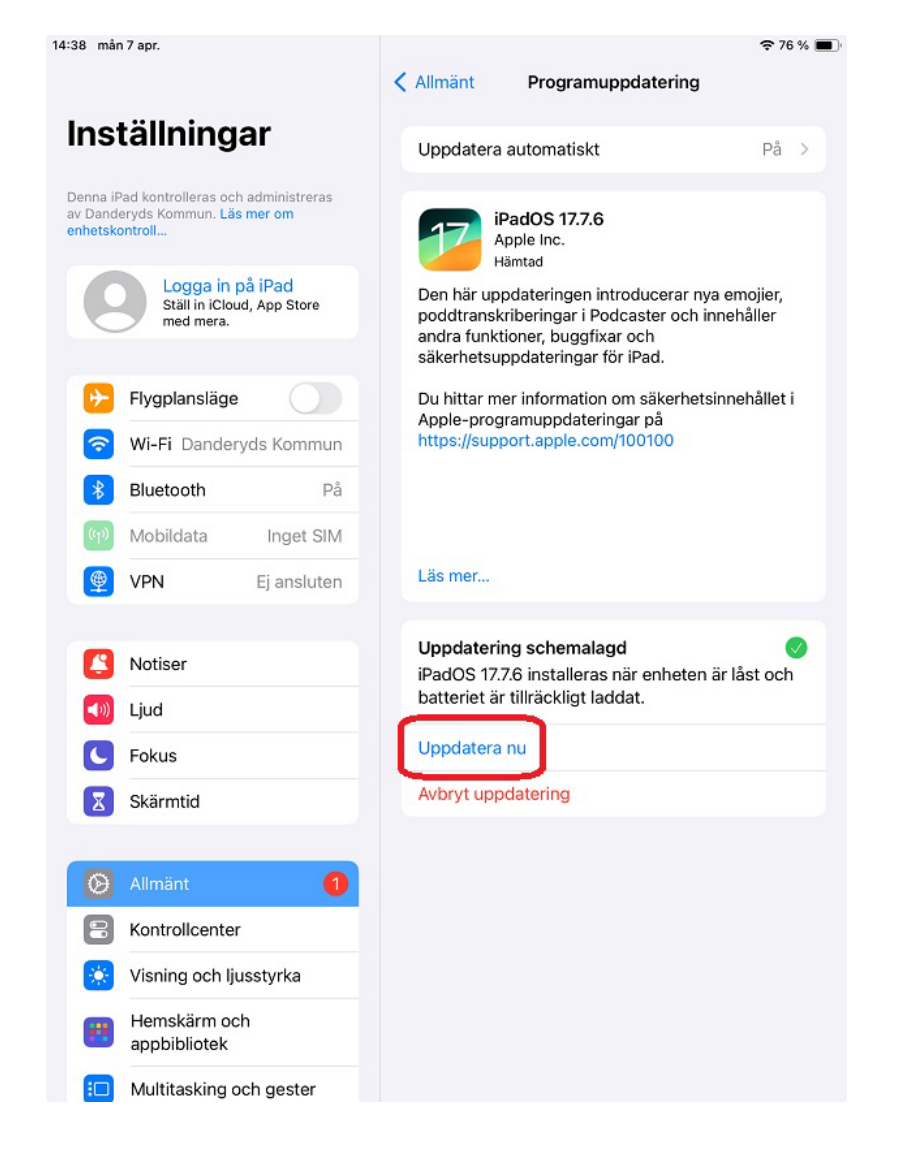

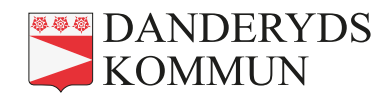

# Vad händer om iPaden inte uppdateras?

- Då finns det risk att iPaden och dess appar **slutar fungera**.
- Det kan även bli så att iPaden börjar uppdateras av sig själv mitt under nämnd. Det innebär att den kommer att stängas av och startas om.

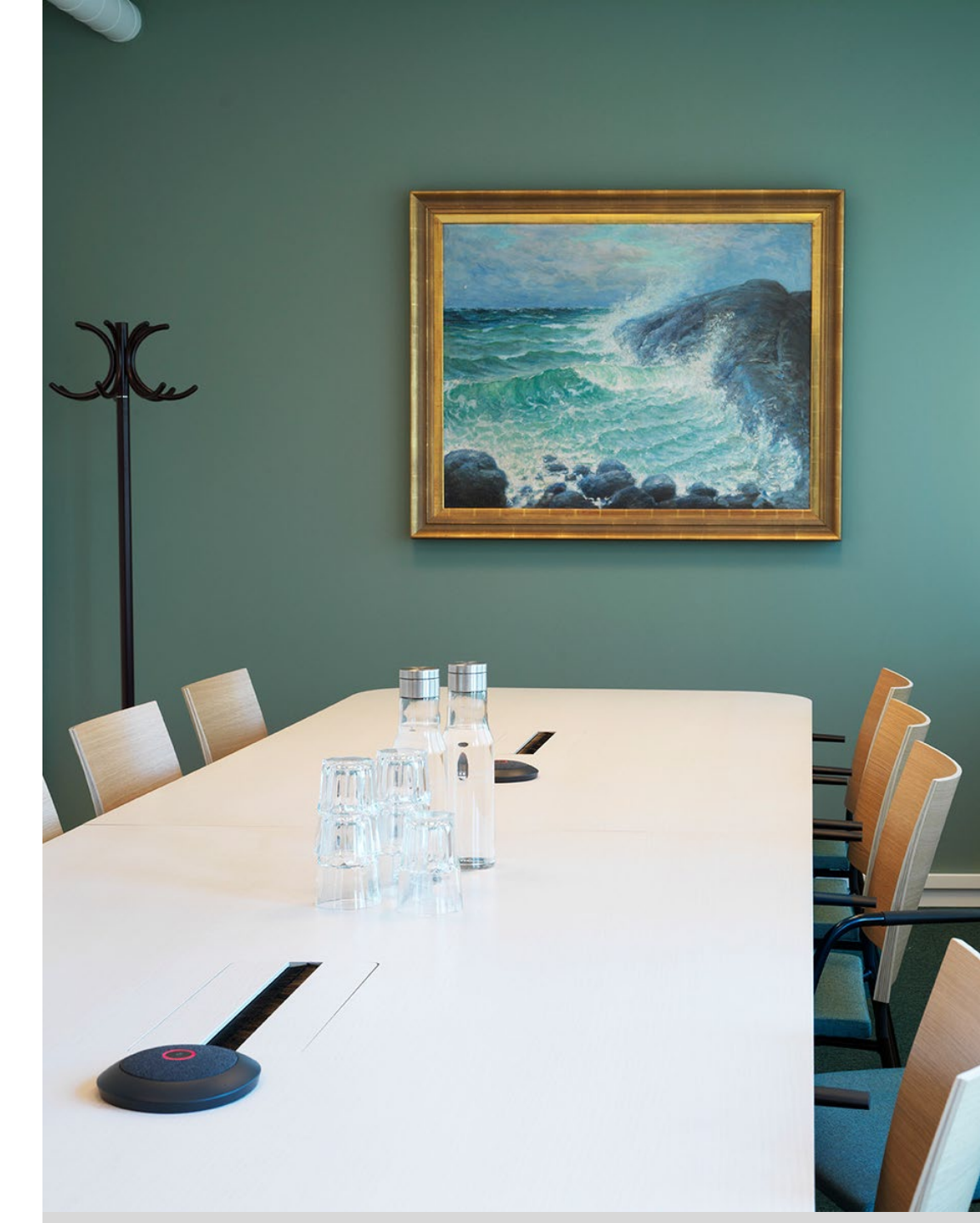

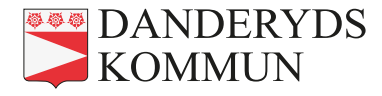